# Aggiunta ed eliminazione di nodi negli anelli commutati di percorso unidirezionali

## Sommario

Introduzione **Prerequisiti** Requisiti Componenti usati Premesse Convenzioni Come aggiungere un nodo alla UPSR Verifica integrità circuito Avvio di uno switch di protezione forzata Connessione delle fibre al nuovo nodo **Riavvia CTC** Aggiorna circuiti Rilasciare lo switch di protezione Come rimuovere un nodo dall'UPSR Elimina circuiti non elaborati nel nodo da rimuovere Informazioni correlate

## **Introduzione**

Questo documento descrive come aggiungere e rimuovere un nodo 15454 in un UPSR (Unidirectional Path Switched Ring). Grazie a una configurazione lab completamente documentata con spiegazioni dettagliate, il documento guida il lettore attraverso i passaggi necessari prima per aggiungere e poi rimuovere un nodo in un modulo UPSR

## **Prerequisiti**

#### **Requisiti**

Non sono previsti prerequisiti specifici per questo documento.

#### Componenti usati

Il documento può essere consultato per tutte le versioni software o hardware.

#### **Premesse**

In questo documento viene utilizzata un'impostazione lab di esempio con tre nodi (Node1, Node2 e Node3) per illustrare come aggiungere e quindi rimuovere un quarto nodo (Node4) tra Node1 e Node3. Nel diagramma di rete viene illustrata l'impostazione utilizzata:

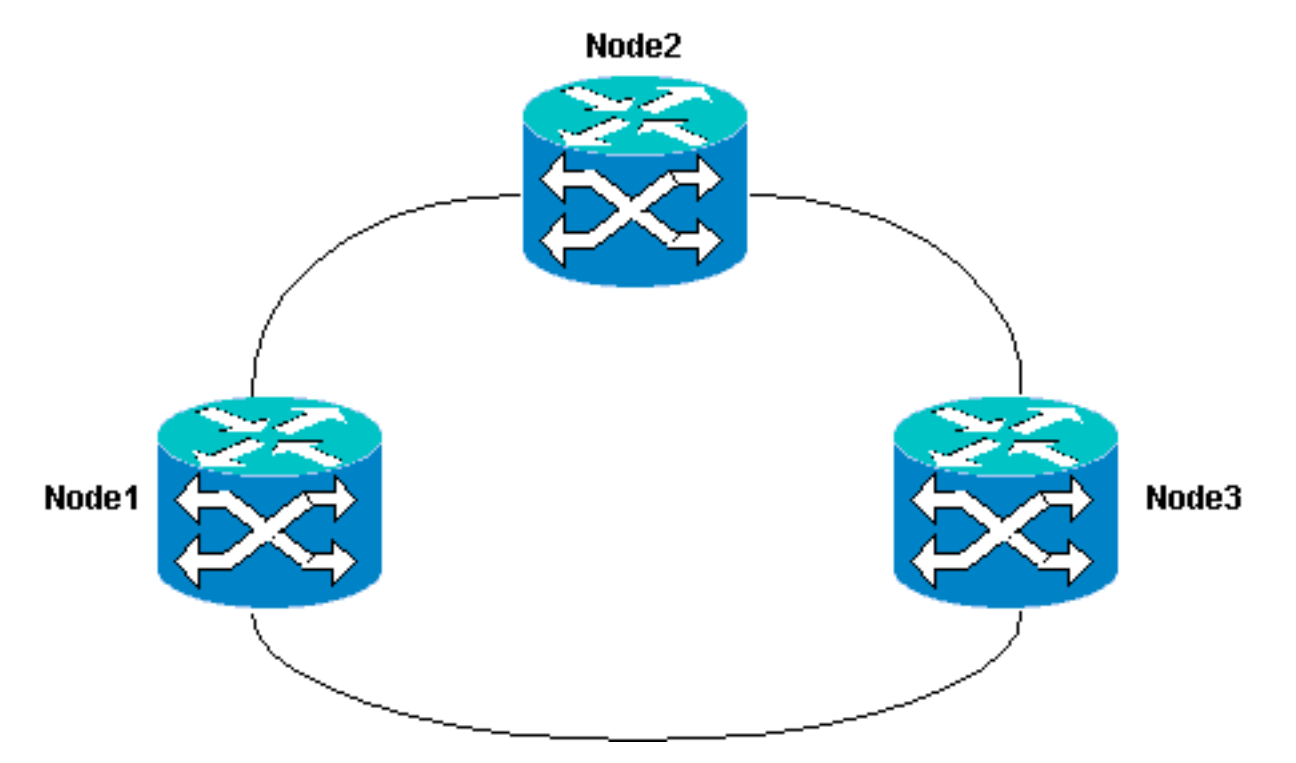

In questo documento si presume che il nuovo nodo sia montato su rack e acceso con tutte le schede installate e il provisioning completato. Il provisioning include:

- Generale
- Rete
- Intervallo
- Canali di comunicazione dati (SDCC) SONET
- Mettere in funzione le porte ottiche

I riferimenti per le attività precedenti sono disponibili nella sezione Setting Up a UPSR della <u>Cisco</u> <u>ONS 15454 Procedure Guide, release 3.4</u>. Accertarsi di eseguire il traffico di prova attraverso il nuovo nodo per verificare che tutto l'hardware sia operativo. Eseguire questa operazione prima dell'avvio della procedura. Prima di iniziare, è necessario identificare e contrassegnare tutte le fibre coinvolte.

Nota: è possibile aggiungere un solo nodo alla volta a un modulo UPSR.

**Attenzione:** le procedure per <u>aggiungere</u> e <u>rimuovere un nodo</u> influiscono sul servizio e devono essere eseguite durante un intervento di manutenzione a causa della commutazione della protezione. Sono possibili interruzioni del traffico fino a tre minuti per qualsiasi traffico Ethernet a causa della riconversione **dello Spanning Tree**. Tutto il resto del traffico dura fino a 50 ms. Inoltre, la procedura di <u>rimozione di un nodo</u> causa ogni circuito che ha modificato il segnale di trasporto sincrono (STS) o il tributario virtuale (VT) mentre passa attraverso il nodo rimosso, in modo da subire un'interruzione per il tempo necessario per l'eliminazione e la ricostruzione. Ciò dipende dalle competenze dell'operatore con Cisco Transport Controller (CTC).

#### **Convenzioni**

Per ulteriori informazioni sulle convenzioni usate, consultare il documento Cisco sulle convenzioni

# Come aggiungere un nodo alla UPSR

Questa procedura prevede:

- Controllare l'integrità del circuito.
- Avviare un interruttore di protezione forzata.
- Collegare le fibre al nuovo nodo.
- Riavviare CTC.
- Aggiornare i circuiti.
- Rilasciare l'interruttore di protezione forzata.

Questa è la topologia dell'anello UPSR nell'impostazione lab vista dalla rete CTC:

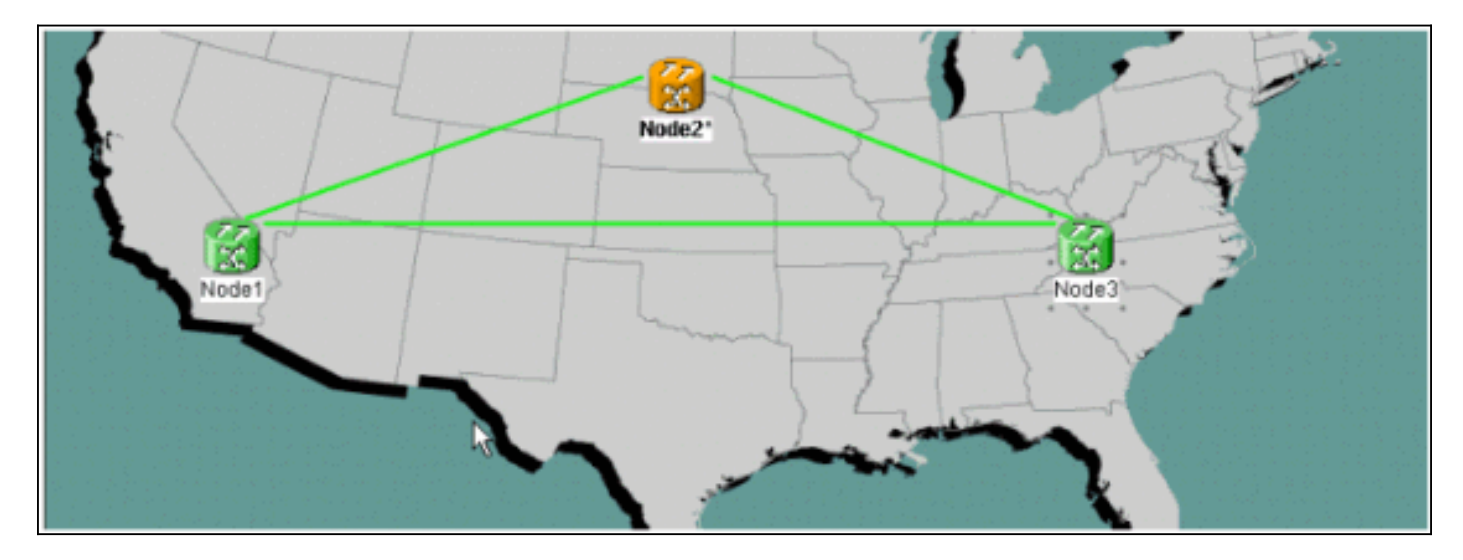

#### Verifica integrità circuito

Completare le istruzioni fornite per verificare l'integrità del circuito:

 Dalla visualizzazione della rete CTC, verificare che tutti i circuiti siano in stato Attivo.Se alcuni circuiti sono in stato Incompleto, non continuare. Per risolvere i problemi relativi ai circuiti in stato incompleto, consultare le <u>best practice</u> per la <u>configurazione</u> dei circuiti nel documento <u>ONS</u> 15454.

| Eisco Transport Controller                                                    |         | 1                                       |              | . <u>19</u> 46 - |                   |                        | in the second | _ 🗆 🗵          |
|-------------------------------------------------------------------------------|---------|-----------------------------------------|--------------|------------------|-------------------|------------------------|---------------|----------------|
| Eile Edit View Tools H                                                        | elp     |                                         |              |                  |                   |                        |               |                |
| 491 2 •                                                                       | + +     | 4                                       | S II 4       | - Q Q P          |                   |                        |               |                |
| Notwork Mow<br>OCR 1MJ 0 M<br>Node3<br>Critical : 0<br>Major : 0<br>Minor : 0 | N       | ~~~~~~~~~~~~~~~~~~~~~~~~~~~~~~~~~~~~~~~ | Not          |                  | Node2*            | Node 3                 |               | 4              |
|                                                                               |         | 1                                       |              |                  |                   |                        |               |                |
| Alarms History Circuits                                                       | revisio | ning 1                                  | dainten ance |                  |                   |                        |               |                |
| Create Deiete                                                                 | Eß      | t.                                      | Search       |                  |                   |                        | Scope: Ne     | twork <u>r</u> |
| Circuit Name                                                                  | Type    | Size                                    | Dir          | State            | Source            | Destination            | VLANs         | Spans          |
| Test0004                                                                      | VT      | 1.5                                     | 2-way        | ACTIVE           | Model/s16/S1/W4-1 | Node3/#16/%1/V5-1      |               | 3              |
| Test:0003                                                                     | VT      | 1.5                                     | 2-way        | ACTIVE           | Model/s16/51/V3-1 | Node3/#16/81/¥4-1      |               | 3              |
| Test0006                                                                      | VT      | 1.5                                     | 2-way        | ACTIVE           | Wode1/s16/S1/V6-1 | Node3/#16/81/W7-1      |               | 3              |
| Test0002                                                                      | VT      | 1.5                                     | 2-way        | ACTIVE           | Mode1/s16/S1/V2-1 | Node3/s16/S1/V3-1      |               | 3              |
| Test0005                                                                      | VT      | 1.5                                     | 2-way        | ACTIVE           | Mode1/s16/S1/VS-1 | Node3/s16/S1/96-1      |               |                |
|                                                                               |         |                                         |              |                  |                   | access) each each to a |               | 3              |

2. Prima di continuare, verificare che tutti i circuiti siano in stato Attivo.

#### Avvio di uno switch di protezione forzata

Completare queste istruzioni per avviare uno switch di protezione forzata:

- 1. Forzare manualmente il traffico dall'estensione in cui è inserito il nuovo nodo (Node4).
- 2. Se il ring UPSR non è privo di errori, uno switch di protezione forzato può causare l'interruzione del servizio. Controllare le statistiche PM per tutte le schede ottiche nell'UPSR:Accedere a ogni scaffale dell'anello.Fare clic su ciascuna scheda ottica UPSR.Scegliere Prestazioni.Fare clic su Aggiorna.Verificare che tutti i campi contengano valori zero.Se in tutti i campi vengono visualizzati valori zero, l'estensione viene eseguita senza errori.Attenzione: il traffico non è protetto durante un cambiamento di protezione forzato.
- 3. Dalla vista Rete, individuare l'estensione in cui inserire il nuovo nodo, da Nodo1 a Nodo3, nell'impostazione lab.Fare clic con il pulsante destro del mouse sull'estensione e scegliere **Circuiti** dal menu. In questo modo viene visualizzata una finestra che mostra i circuiti

| 🕵 Circu | uits on Span Node | eA/s5/p1 - M | NodeC/s13/p1 (Unpro | tected OC48) | × |
|---------|-------------------|--------------|---------------------|--------------|---|
| ST      | TS VT             | UPSR         | Circuit             | Switch State |   |
| 1       | 1 1-1             | V            | Test:0001           | CLEAR        |   |
| 1       | 1 2-1             | V            | Test:0005           | CLEAR        |   |
| 1       | 1 3-1 to 7        | -1           | unused              |              |   |
| 1       | 1 1-2             | V            | Test:0002           | CLEAR        |   |
| 1       | 1 2-2             | <b>V</b>     | Test:0006           | CLEAR        |   |
| 1       | 1 3-2 to 7        | -2           | unused              |              |   |
| 1       | 1 1-3             |              | Test:0003           | CLEAR        |   |
| 1       | 1 2-3 to 7        | -3           | unused              |              |   |
| 1       | 1 1-4             |              | Test:0004           | CLEAR        |   |
| 1       | 1 2-4 to 7        | -4           | unused              |              |   |
| 2-      | 48                |              | unused              |              |   |
|         |                   |              | -0                  |              |   |
| Switch  | all UPSR circuits | away: FOR    | CE<br>Close         | Apply        |   |
| ione.   |                   |              |                     |              |   |

- 4. Scegliere Force dal menu a discesa UPSR Switch Selector.
- 5. Fare clic su **Apply** (Applica).
- 6. Per rendere effettiva la modifica, fare clic su **Sì** nella finestra di dialogo di conferma.**Nota:** tutto il traffico viene ora forzato da questo intervallo. Il traffico ora prende un percorso alternativo intorno all'altro lato dell'anello.
- 7. Fare clic su **OK** nella finestra di dialogo informativa.

#### Connessione delle fibre al nuovo nodo

Completare queste istruzioni per collegare le fibre al nuovo nodo:

 Scollegare manualmente le fibre tra Nodo1 e Nodo3, quindi collegare le fibre da Nodo1 e Nodo3 al nuovo Nodo4.

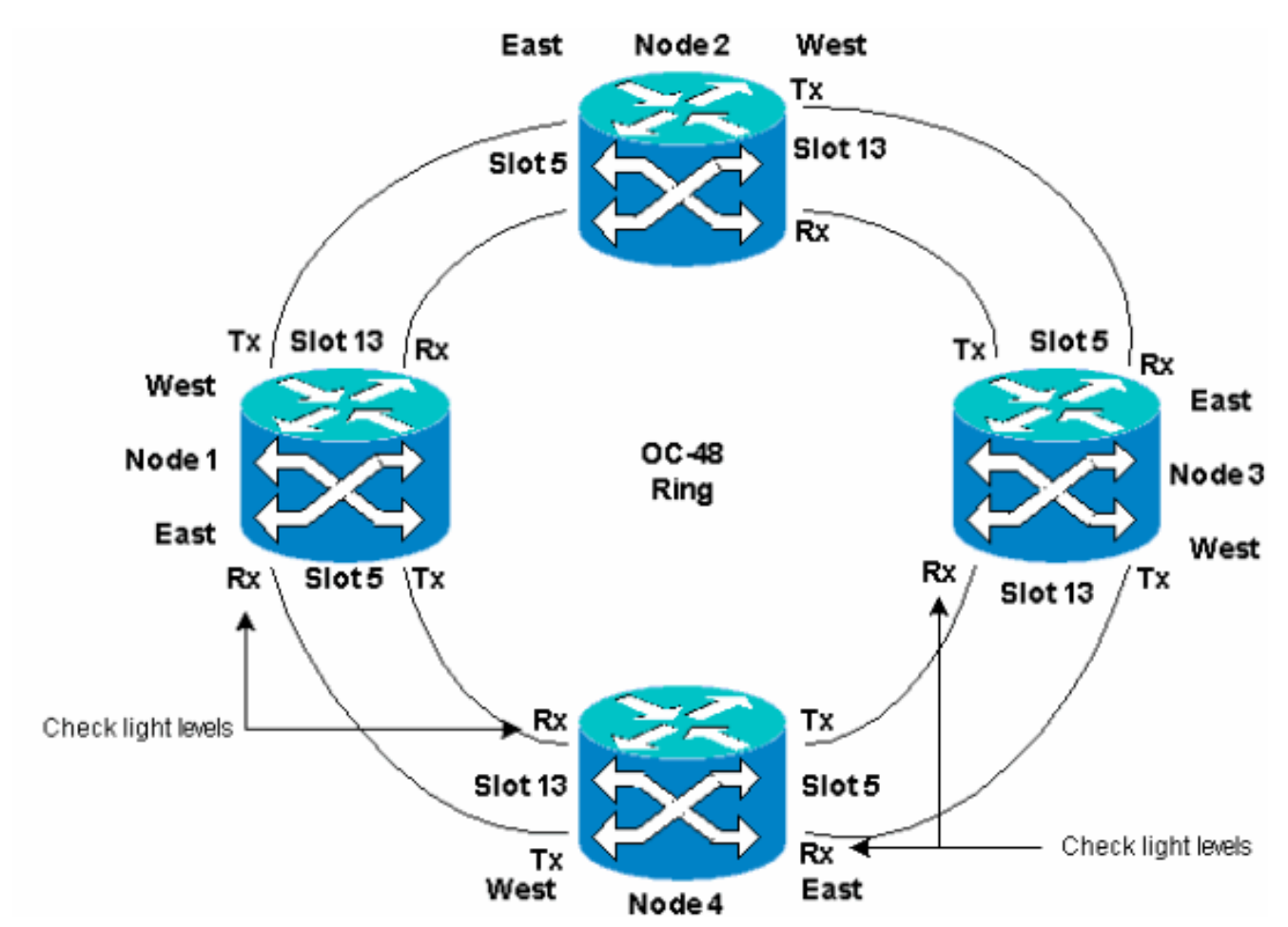

2. Assicurarsi di disporre di una configurazione da Est a Ovest attorno all'anello.Nota: si consiglia di considerare la scheda trunk ottica più a destra nello scaffale come fibra East e la scheda trunk ottica più a sinistra nello scaffale come fibra West.Nell'impostazione precedente del laboratorio, viene eseguita la connessione:Slot 13 Node3 su Slot 5 Node4Slot 13 Node da 4 a 5 Node1In ogni caso, è consigliabile collegare solo le fibre Tx e controllare i livelli di luce prima di collegare le fibre Rx. I livelli Rx sono disponibili nella sezione Card Reference della <u>Cisco ONS 15454 Reference Guide, versione 3.4</u>.

#### **Riavvia CTC**

Chiudere e riavviare l'applicazione CTC.

**Nota:** a questo punto è normale vedere gli allarmi Unequipped Path (UNEQ-P) sulle schede ottiche al Nodo1 e al Nodo3 adiacenti al nuovo Nodo4.

Nella visualizzazione Rete, il nuovo nodo è visibile:

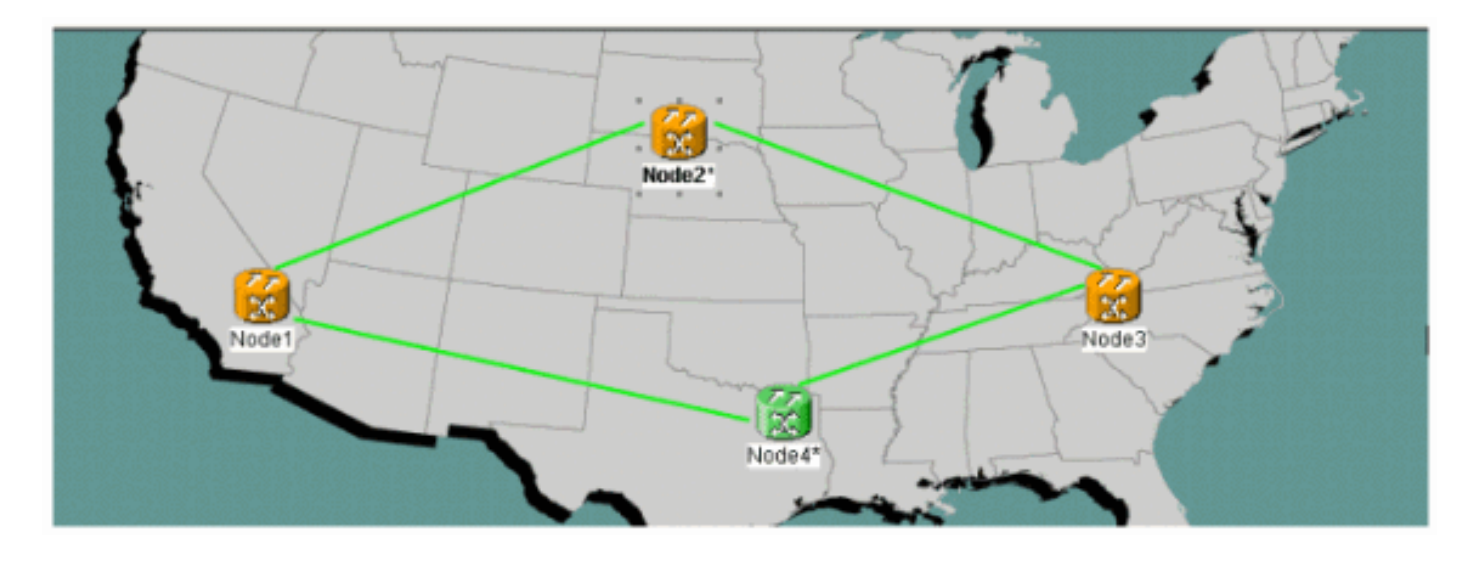

#### Aggiorna circuiti

Per aggiornare i circuiti, completare i seguenti passaggi:

1. Fare clic sulla scheda **Circuiti** e attendere alcuni minuti prima che il caricamento dei circuiti venga completato, incluse le estensioni.Una volta completato il caricamento dei circuiti, alcuni sono in stato **Incomplete**. Prendere nota del numero di circuiti **incompleti**.

| 8 3 1 8 4                                                                                         | * *      | 4        | 🕹 👬 I       | 8 Q Q      |                   |                   |           |            |
|---------------------------------------------------------------------------------------------------|----------|----------|-------------|------------|-------------------|-------------------|-----------|------------|
| Network View<br>OCR 3MJ 0M<br>Node2<br>Ctc (login) host<br>Critical : 0<br>Major : 1<br>Minor : 0 |          |          |             | No de 1    | Nodo2*            | ode ét            |           | -<br>-<br> |
| Alarms History Circuits (                                                                         | Provisio | ning   I | Maintenance |            |                   |                   |           |            |
| Create Defetr                                                                                     | Ed       |          | Search      |            |                   |                   | Scope: No | twork 💌    |
| Circuit Name                                                                                      | Type     | Size     | Dir         | State      | Bource            | Destination       | VLANS     | Spans      |
| Test0006                                                                                          | VT       | 1.5      | 2-way       | INCOMPLETE | Wode1/s16/51/W6-1 | Node3/s16/51/V7-1 | -         | 2          |
| Test0005                                                                                          | VT       | 1.5      | 2-way       | INCOMPLETE | Wodel/s16/S1/V5-1 | Bode3/s16/S1/V6-1 |           | 2          |
| Test0004                                                                                          | VT       | 1.6      | 2-way       | INCOMPLETE | Sode1/s16/S1/V4-1 | Node3/s16/51/V5-1 |           | 2          |
| Test0001                                                                                          | VT       | 1.5      | 2-way       | INCOMPLETE | Wode1/s16/S1/V1-1 | Node3/s16/S1/V1-1 |           | 2          |
| Test0003                                                                                          | VT.      | 1.5      | 2-way       | INCOMPLETE | Wodel/s16/31/W3-1 | Bode3/#16/S1/74-1 |           | 2          |
| Teot0002                                                                                          | VT       | 1.5      | 2-way       | INCOMPLETE | Wode1/s16/S1/W2-1 | Bode3/s16/51/V3-1 |           | 2          |

 Tutti i circuiti incompleti devono essere aggiornati per tenere conto del nuovo nodo 4 aggiunto.Fare clic con il pulsante destro del mouse su Node4 e scegliere Aggiorna circuiti con nuovo nodo dal menu.

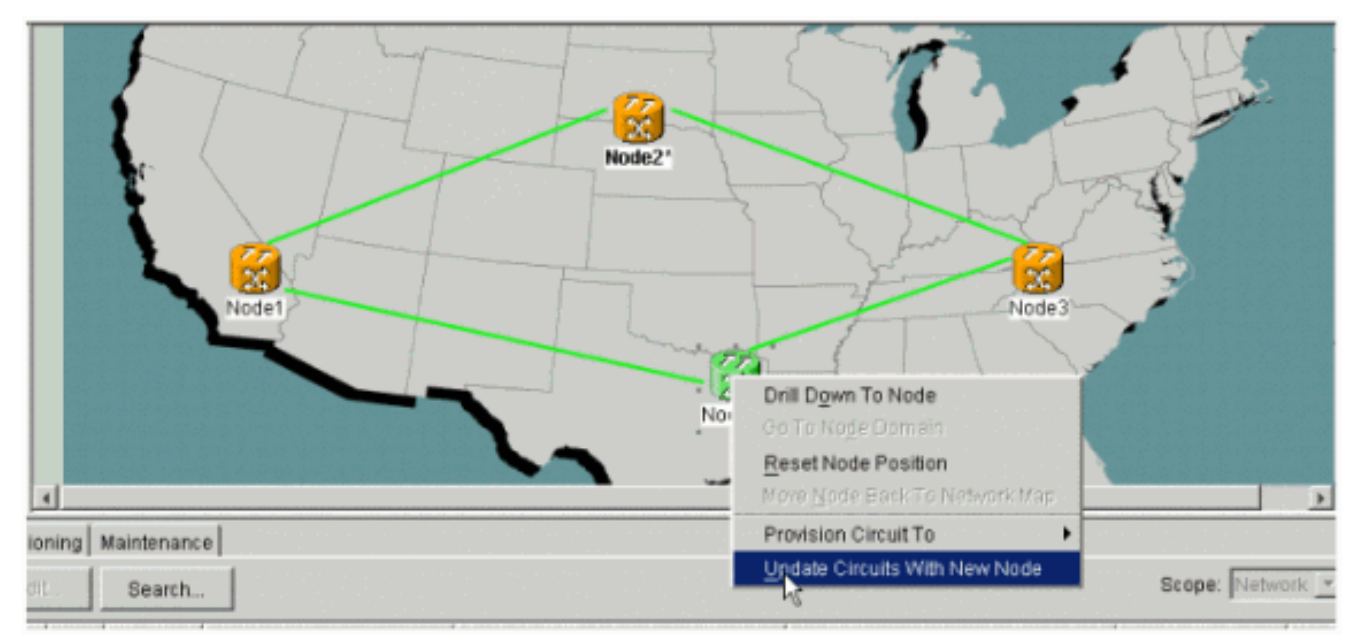

3. Viene visualizzata una finestra di dialogo che indica che i circuiti sono stati aggiornati.I circuiti diventano **attivi** uno alla

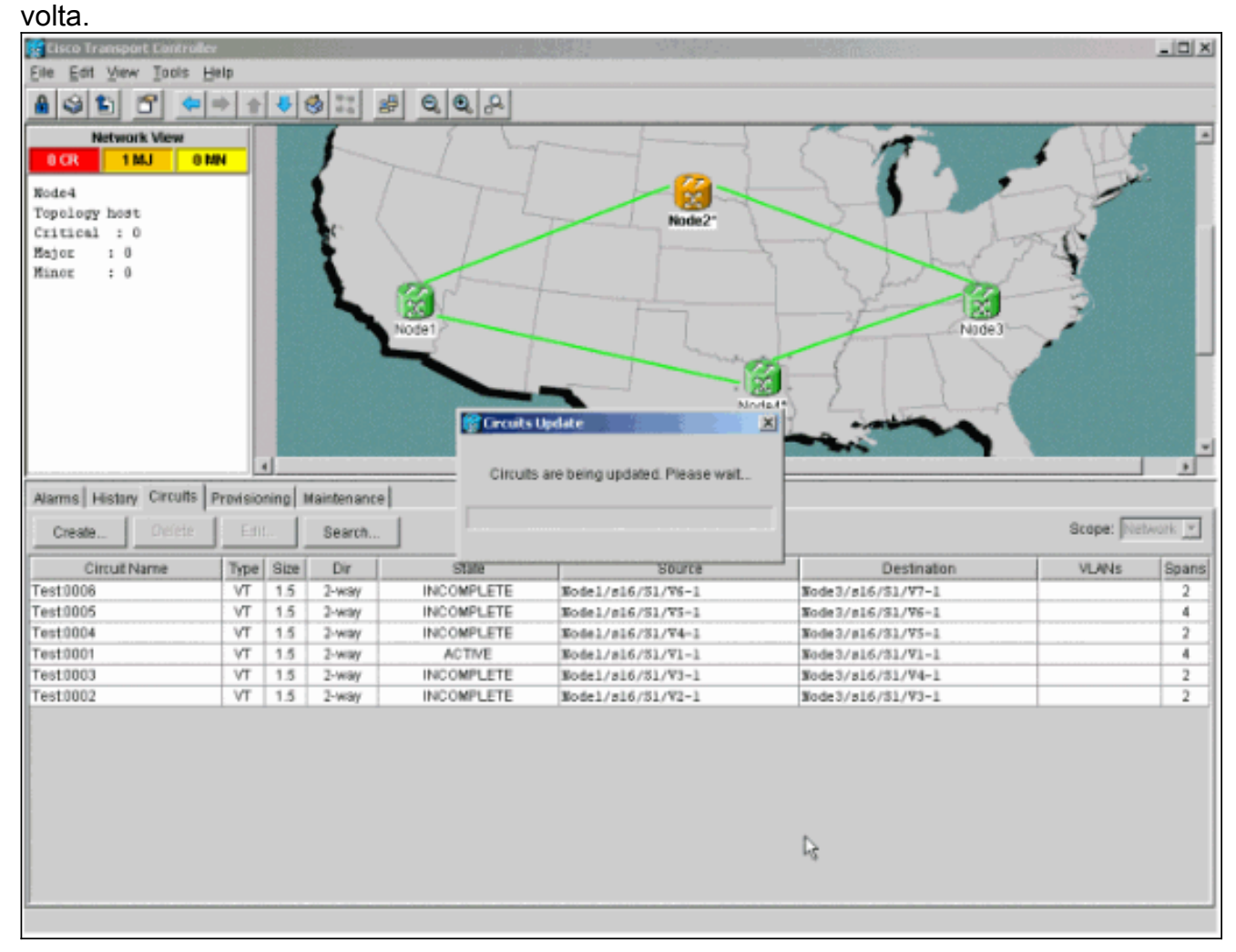

4. Quando tutti i circuiti vengono aggiornati, viene visualizzata una finestra di dialogo di conferma che indica il numero di circuiti aggiornati.Questo numero deve corrispondere al numero di circuiti **incompleti** annotati nel passaggio 1. A questo punto tutti i circuiti devono essere

attivi.

| Circo Transport Controls                                                                            | 22             |                   |                |                  |                                        |                                        |           | X       |
|----------------------------------------------------------------------------------------------------|----------------|-------------------|----------------|------------------|----------------------------------------|----------------------------------------|-----------|---------|
| Elle Edit View Incls H                                                                              | jelp           |                   |                |                  |                                        |                                        |           |         |
| A S 1 6 +                                                                                           | * *            | 4                 | 3 II a         | F Q Q A          |                                        |                                        |           |         |
| Network View OCR 1MJ 0 Node4 Topology host Critical : 0 Hajor : 0 Hinor : 0 Alarms History Circuits | Prevision      | ning A            |                | P C C            | Node2*<br>Crouits Undate               | circuits to Nade4                      |           |         |
| Create Drofetz                                                                                      | Edit           |                   | Search         | j                |                                        |                                        | Scope: Ne | Maark 💌 |
| Circuit Name                                                                                        | Type           | Size              | Dir            | State            | Source                                 | Destination                            | VLANS     | Spans   |
| Test0006                                                                                            | VT             | 1.5               | 2-way          | ACTIVE           | Node1/s16/S1/V6-1                      | Node3/s16/\$4/W7-1                     |           | 4       |
| Test0005                                                                                            | VT             | 1.5               | 2-way          | ACTIVE           | Nodel/s16/S1/V5-1                      | Node3/s16/31/V6-1                      |           | 4       |
| Test0004                                                                                            | VT             | 1.5               | 2-way          | ACTIVE           | Wodel/s16/31/V4-1                      | Node3/s16/31/V5-1                      |           | 4       |
|                                                                                                    |                | 4.4               | 3.000          | ACTIVE           | Nodel/s16/51/V1-1                      | Node3/s16/51/V1-1                      |           | 4       |
| Test0001                                                                                            | VT             | 1.0               | 5-1101         |                  |                                        |                                        |           |         |
| Test:0001<br>Test:0003                                                                              | VT             | 1.5               | 2-way          | ACTIVE           | Node1/s16/51/V3-1                      | Node3/s16/51/V4-1                      |           | 4       |
| Test0001<br>Test0003<br>Test0002                                                                    | VT<br>VT<br>VT | 1.5<br>1.5<br>1.5 | 2-way<br>2-way | ACTIVE<br>ACTIVE | Node1/s16/S1/V3-1<br>Node1/s16/S1/V2-1 | Node3/s16/51/V4-1<br>Node3/s16/51/V3-1 |           | 4       |

5. Fate clic su **OK** nella finestra di dialogo.**Nota:** se il numero di circuiti aggiornati non corrisponde al numero indicato al punto 1, o se esistono ancora circuiti **incompleti**, ripetere i punti da 2 a 5.

#### Rilasciare lo switch di protezione

Per rilasciare lo switch di protezione, completare i seguenti passaggi:

1. Fare clic con il pulsante destro del mouse su una delle estensioni adiacenti al nuovo Nodo4 e scegliere **Circuiti**.

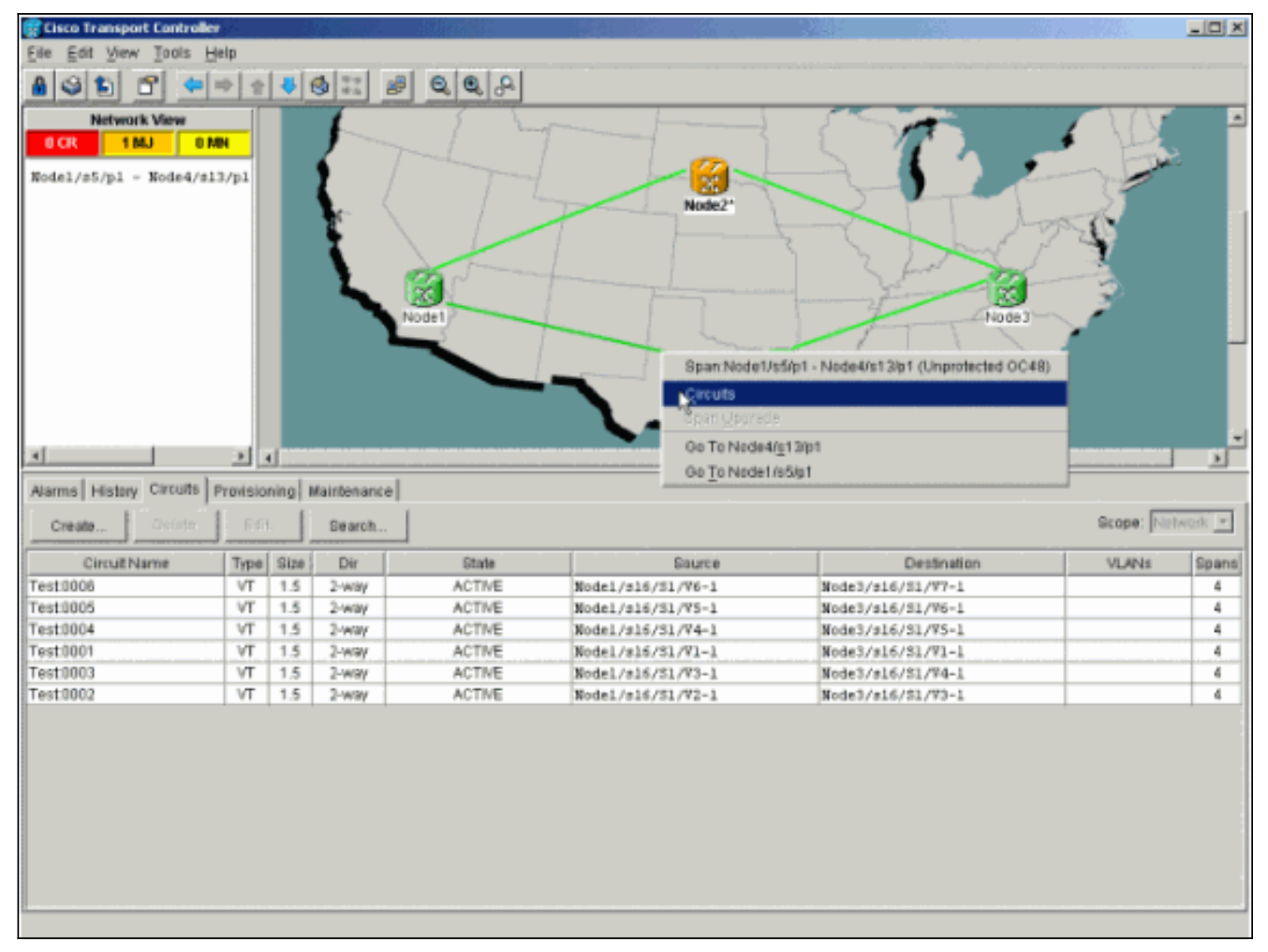

 Dal menu a discesa UPSR Switch, scegliere Clear, quindi Apply.Fare clic su Sì quando viene visualizzata la finestra di dialogo di conferma.

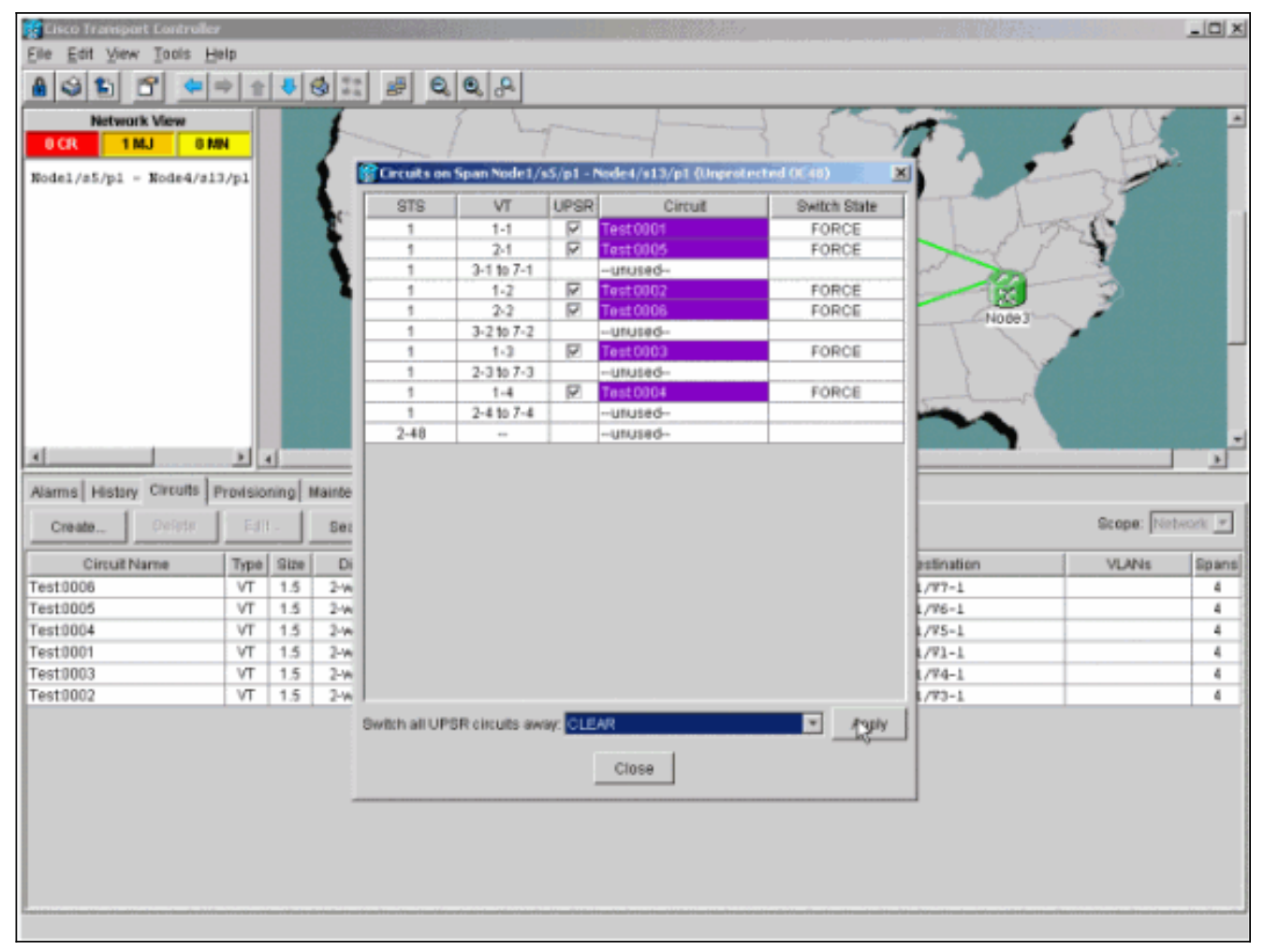

3. Fate clic su **OK** nella finestra di dialogo delle informazioni.

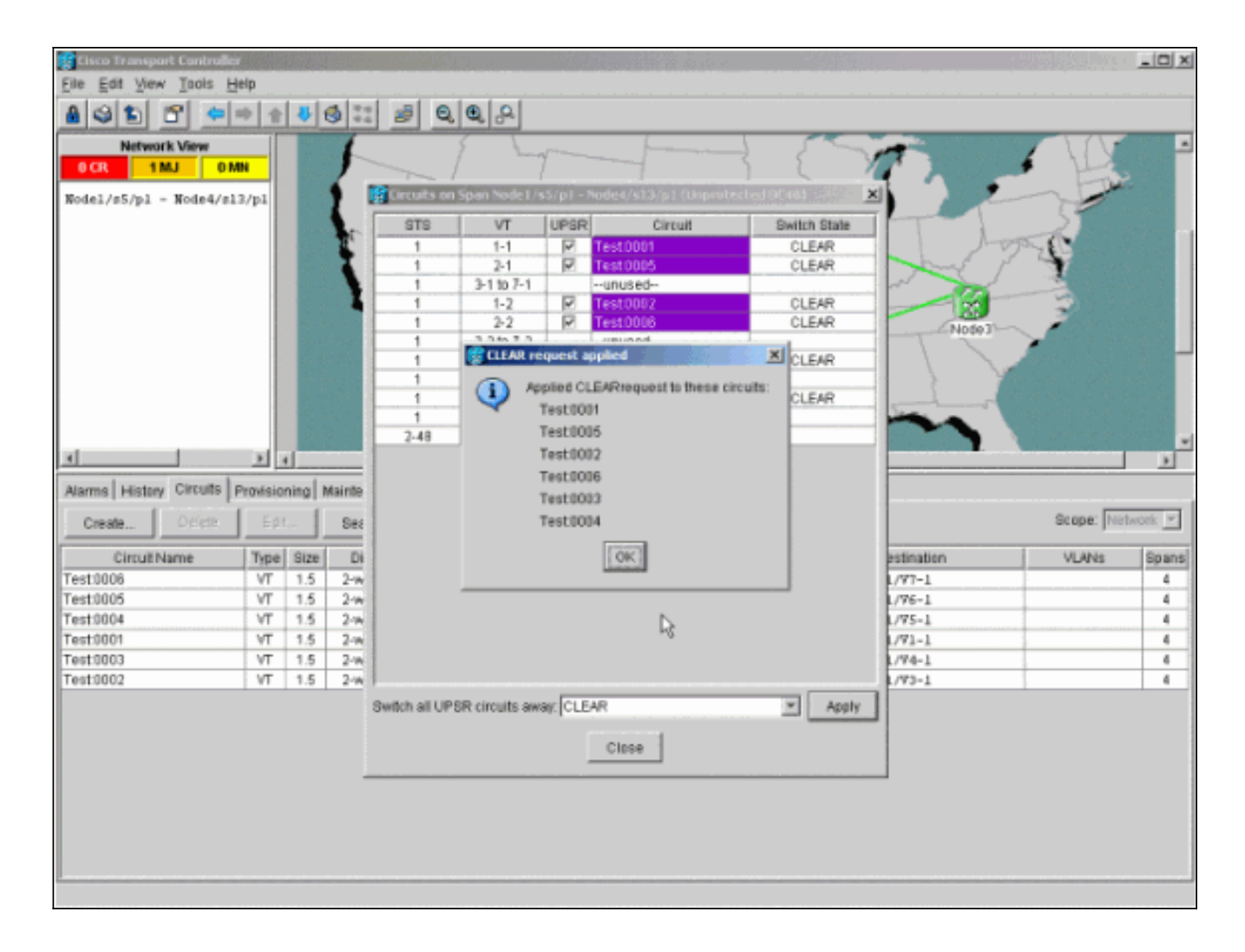

## Come rimuovere un nodo dall'UPSR

Dopo aver aggiunto il nodo 4 al ring UPSR, eseguire le procedure per rimuoverlo. Aggiungere alcuni circuiti a scopo dimostrativo che cadono al Nodo 4 per iniziare con alcune modifiche minori all'attuale configurazione di laboratorio:

Questa procedura prevede:

- Eliminare i circuiti non elaborati nel nodo da rimuovere.
- Avviare gli switch di protezione.
- Rimuovere il nodo.
- Ricablare i nodi adiacenti.
- Eliminare e ricostruire i circuiti che cambiano STS o VT mentre passano attraverso il nodo rimosso.

#### Elimina circuiti non elaborati nel nodo da rimuovere

Completare questi passaggi per eliminare i circuiti eliminati nel nodo da rimuovere:

 Identificare ed eliminare i circuiti non elaborati nel nodo 4. Attenzione: questo passaggio influisce sul servizio. Verificare che tutto il traffico che viene rilasciato su questo nodo sia stato spostato prima di eliminare i circuiti.Nella vista Rete o Circuiti, identificare i circuiti contenenti il nodo da rimuovere (Nodo 4) nella colonna Origine o Destinazione. Per ordinare le colonne, fare clic sull'intestazione della colonna Origine o

#### Destinazione.

|                                                                                                    |                                                    | BS -                                                               | 1201                                                                          |                                                                    |                                                                                                    |                                                                                                    |           |                                           |
|----------------------------------------------------------------------------------------------------|----------------------------------------------------|--------------------------------------------------------------------|-------------------------------------------------------------------------------|--------------------------------------------------------------------|----------------------------------------------------------------------------------------------------|----------------------------------------------------------------------------------------------------|-----------|-------------------------------------------|
| File Edit View Tools He                                                                              | i la                                               |                                                                    |                                                                               |                                                                    | en en de la servicie de la servicie de la servicie de la servicie de la servicie de la servicie de la servicie                                                                                                    |                                                                                                    |           |                                           |
| A SIN PLAN                                                                                           | 4 4                                                | 31 6                                                               | 3 20 00                                                                       |                                                                    |                                                                                                    |                                                                                                    |           |                                           |
|                                                                                                    |                                                    | -                                                                  | 38 ma HP                                                                      | 0.000                                                              |                                                                                                    |                                                                                                    |           |                                           |
| Histororik Visw<br>OCR 1MJ 6M                                                                        | N                                                  |                                                                    |                                                                               | Jode 1                                                             | Node21                                                                                                    | Added                                                                                                    |           |                                           |
| Alarms History Circuits p<br>Create Delete                                                           | Edit                                               | ing N                                                              | Bearch                                                                        |                                                                    |                                                                                                    |                                                                                                    | Scope: Ne | beark 💌                                   |
| Circuit Name                                                                                         | Type                                               | Size [                                                             | Dir                                                                           | State                                                              | Source                                                                                                    | Destination 7                                                                                                    | VLANE     | Seans                                     |
|                                                                                                    | 1/T                                                | 1.5                                                                | 2.way                                                                         | ACTIVE                                                             | Wode1/s16/81/V1=1                                                                                                    | Node3/#16/81/V1-1                                                                                                    |           |                                           |
| Test0001                                                                                             |                                                    |                                                                    |                                                                               |                                                                    |                                                                                                    |                                                                                                    |           | 4                                         |
| Test0001<br>Test0002                                                                                 | VT                                                 | 1.5                                                                | 2-way                                                                         | ACTIVE                                                             | Node1/s16/81/V2-1                                                                                                    | Node3/#15/81/V3-1                                                                                                    |           | 4                                         |
| Test0002<br>Test0003                                                                                 | VT<br>VT                                           | 1.5                                                                | 2-way<br>2-way                                                                | ACTIVE                                                             | Wode1/s16/81/V2-1<br>Wode1/s16/81/V3-1                                                                                                    | Node3/#16/81/V3-1<br>Node3/#16/81/V4-1                                                                                                    |           | 4                                         |
| Test0001<br>Test0002<br>Test0003<br>Test0004                                                         | VT<br>VT<br>VT                                     | 1.5<br>1.5<br>1.5                                                  | 2-way<br>2-way<br>2-way                                                       | ACTIVE<br>ACTIVE<br>ACTIVE                                         | Node1/s16/81/V2-1<br>Node1/s16/81/V3-1<br>Node1/s16/81/V4-1                                                                                                    | Node3/#15/81/V3-1<br>Node3/#15/81/V4-1<br>Node3/#15/81/V5-1                                                                                                    |           | 4 4 4                                     |
| Test 0002<br>Test 0003<br>Test 0004<br>Test 0005                                                     | TV<br>TV<br>TV<br>TV                               | 1.5<br>1.5<br>1.5<br>1.5                                           | 2-way<br>2-way<br>2-way<br>2-way<br>2-way                                     | ACTIVE<br>ACTIVE<br>ACTIVE<br>ACTIVE                               | Hodel/s16/81/V2-1<br>Hodel/s16/81/V3-1<br>Hodel/s16/81/V4-1<br>Hodel/s16/81/V5-1                                                                                                    | Wode3/s16/81/V3-1<br>Wode3/s16/81/V4-1<br>Wode3/s16/81/V8-1<br>Wode3/s16/81/V6-1                                                                                     |           | 4<br>4<br>4<br>4<br>4                     |
| Test 0005<br>Test 0004<br>Test 0005<br>Test 0005                                                     | TV<br>TV<br>TV<br>TV<br>TV                         | 1.5<br>1.5<br>1.5<br>1.5<br>1.5                                    | 2-way<br>2-way<br>2-way<br>2-way<br>2-way<br>2-way                            | ACTIVE<br>ACTIVE<br>ACTIVE<br>ACTIVE<br>ACTIVE                     | Node1/s16/81/V2-1<br>Node1/s16/81/V3-1<br>Node1/s16/81/V4-1<br>Node1/s16/31/V5-1<br>Node1/s16/31/V6-1                                                                                                    | Node3/s15/S1/V3-1<br>Node3/s15/S1/V4-1<br>Node3/s15/S1/V4-1<br>Node3/s15/S1/V5-1<br>Node3/s15/S1/V5-1<br>Node3/s15/S1/V7-1                                           |           | 4<br>4<br>4<br>4<br>4<br>4                |
| Test0001<br>Test0002<br>Test0003<br>Test0003<br>Test0005<br>Test0005<br>Test0005                     | VT<br>VT<br>VT<br>VT<br>VT<br>VT                   | 1.5<br>1.5<br>1.5<br>1.5<br>1.5<br>1.5<br>1.5                      | 2-way<br>2-way<br>2-way<br>2-way<br>2-way<br>2-way<br>2-way                   | ACTIVE<br>ACTIVE<br>ACTIVE<br>ACTIVE<br>ACTIVE<br>ACTIVE           | Wodel/s16/81/V2-1<br>Wodel/s16/81/V3-1<br>Wodel/s16/81/V4-1<br>Wodel/s16/31/V5-1<br>Wodel/s16/31/V5-1<br>Wode2/s16/31/V5-1                                                                                            | Node3/s16/S1/V3-1<br>Node3/s16/S1/V4-1<br>Node3/s16/S1/V5-1<br>Node3/s16/S1/V5-1<br>Node3/s16/S1/V7-1<br>Node3/s16/S1/V7-1                                           |           | 4<br>4<br>4<br>4<br>4<br>4<br>4           |
| Test 0003<br>Test 0003<br>Test 0003<br>Test 0005<br>Test 0005<br>Test 0005<br>Test 0001<br>Test 0003 | 170<br>170<br>170<br>170<br>170<br>170<br>170      | 1.5<br>1.5<br>1.5<br>1.5<br>1.5<br>1.5<br>1.5<br>1.5               | 2-way<br>2-way<br>2-way<br>2-way<br>2-way<br>2-way<br>2-way                   | ACTIVE<br>ACTIVE<br>ACTIVE<br>ACTIVE<br>ACTIVE<br>ACTIVE<br>ACTIVE | Wodel/s16/81/V2-1<br>Wodel/s16/81/V3-1<br>Wodel/s16/81/V4-1<br>Wodel/s16/31/V5-1<br>Wodel/s16/31/V5-1<br>Wodel/s16/31/V6-1<br>Wode2/s16/31/V1-1<br>Wode2/s16/21/V1-2                                                  | Node3/s16/S1/V3-1<br>Node3/s16/S1/V4-1<br>Node3/s16/S1/V5-1<br>Node3/s16/S1/V5-1<br>Node3/s16/S1/V7-1<br>Node4/s16/S1/V1-1<br>Node4/s16/S1/V1-3                      |           | 4<br>4<br>4<br>4<br>4<br>4<br>4<br>4<br>4 |
| Test 0001<br>Test 0002<br>Test 0003<br>Test 0005<br>Test 0005<br>Test 0000<br>Test 0003<br>Test 0002 | 17<br>17<br>17<br>17<br>17<br>17<br>17<br>17<br>17 | 1.5<br>1.5<br>1.5<br>1.5<br>1.5<br>1.5<br>1.5<br>1.5<br>1.5<br>1.5 | 2-way<br>2-way<br>2-way<br>2-way<br>2-way<br>2-way<br>2-way<br>2-way<br>2-way | ACTIVE<br>ACTIVE<br>ACTIVE<br>ACTIVE<br>ACTIVE<br>ACTIVE<br>ACTIVE | Wodel/s16/81/V2-1           Wodel/s16/81/V3-1           Wodel/s16/81/V4-1           Wodel/s16/31/V5-1           Wodel/s16/31/V6-1           Wode2/s16/31/V1-1           Wode2/s16/31/V1-2           Wode2/s16/31/V7-1 | Node3/s16/S1/V3-1<br>Node3/s16/S1/V4-1<br>Node3/s16/S1/V5-1<br>Node3/s16/S1/V5-1<br>Node3/s16/S1/V7-1<br>Node4/s16/S1/V7-1<br>Node4/s16/S1/V1-2<br>Node4/s16/S1/V7-1 |           | 4 4 4 4 4 4 4 4 4 4 4 4 4 4 4 4 4 4 4 4   |

2. Fare clic sul circuito per evidenziarlo e cancellare i circuiti, quindi fare clic su **Elimina**.Fare clic su **Sì** quando viene visualizzata la finestra di dialogo di conferma.

| Eile Edit View Tools H                                                                                                    |                                                        |                                                                                      |                                                                                                    |                                                                                                    |                                                                                                    |                                                                                                    |              | _ 0 ×                                                                                                |
|----------------------------------------------------------------------------------------------------|--------------------------------------------------------|--------------------------------------------------------------------------------------|----------------------------------------------------------------------------------------------------|----------------------------------------------------------------------------------------------------|----------------------------------------------------------------------------------------------------|----------------------------------------------------------------------------------------------------|--------------|----------------------------------------------------------------------------------------------------|
|                                                                                                    | ela                                                    |                                                                                      |                                                                                                    |                                                                                                    |                                                                                                    |                                                                                                    |              |                                                                                                    |
| A S 🐿 🖀 🗢 🕯                                                                                                    | * *                                                    | 4                                                                                    | 3 8                                                                                                    | 0.0.0                                                                                                    |                                                                                                    |                                                                                                    |              |                                                                                                    |
| Network View<br>OCR 1 MJ 0 M                                                                                                    | N                                                      |                                                                                      |                                                                                                    | Nodel                                                                                                    | Node2*                                                                                                    | Nide 3                                                                                                    |              |                                                                                                    |
|                                                                                                    |                                                        | _                                                                                    |                                                                                                    |                                                                                                    |                                                                                                    |                                                                                                    |              |                                                                                                    |
|                                                                                                    |                                                        |                                                                                      |                                                                                                    |                                                                                                    |                                                                                                    |                                                                                                    |              |                                                                                                    |
| Alarms History Circuits p                                                                                                    | ravisio                                                | ning N                                                                               | taintenance                                                                                                    |                                                                                                    |                                                                                                    |                                                                                                    |              |                                                                                                    |
| Alarms History Circuits p<br>Create Delete                                                                                                    | Provision<br>Edit                                      | ning h                                                                               | faintenance                                                                                                    | ]                                                                                                    |                                                                                                    |                                                                                                    | Scope: Net   | Neork 💌                                                                                              |
| Alarms History Circuits p<br>Create Delete<br>Circuit Name                                                                                                    | Provision<br>Edit                                      | Size                                                                                 | Asintenance<br>Search<br>Dir                                                                                                    | State                                                                                                    | Source                                                                                                    | Destination 5                                                                                                    | Scope: Net   | Spans                                                                                                |
| Alarms History Circuits p<br>Create Delete<br>Circuit Name<br>Test 0001                                                                                                    | Edit<br>Type<br>VT                                     | Size                                                                                 | Asintenance<br>Search<br>Dir<br>2-way                                                                                                    | State                                                                                                    | Source<br>Nodel/s16/51/71-1                                                                                                    | Destination T<br>Node3/#16/51/V1-1                                                                                                    | Scope: Net   | Spans                                                                                                |
| Alarms History Circuits p<br>Create Delete<br>Circuit Name<br>Test0001<br>Test0002                                                                                                    | Type<br>VT<br>VT                                       | Size<br>1.5<br>1.5                                                                   | bir Dir 2-way 2-way                                                                                                    | State<br>ACTIVE<br>ACTIVE                                                                                 | Source<br>Nodel/s16/51/V1-1<br>Nodel/s16/51/V2-1                                                                                                    | Destination =<br>Sode3/s16/51/V1-1<br>Sode3/s16/51/V3-1                                                                                                    | Scope: Net   | Spans<br>4                                                                                           |
| Alarms History Circuits p<br>Create Delete<br>Circuit Name<br>Test0001<br>Test0002<br>Test0003                                                                                                 | Type<br>VT<br>VT<br>VT                                 | Size<br>1.5<br>1.5<br>1.5                                                            | Asintenance<br>Search<br>Dir<br>2-way<br>2-way<br>2-way                                                                                  | State<br>ACTIVE<br>ACTIVE<br>ACTIVE                                                                       | Source<br>Nodel/s16/S1/V1-1<br>Nodel/s16/S1/V2-1<br>Wodel/s16/S1/V2-1                                                                                                    | Destination T<br>Node3/s16/51/V1-1<br>Node3/s16/51/V3-1<br>Node3/s16/51/V3-1                                                                                                    | Scope: Net   | Spans<br>4<br>4                                                                                      |
| Alarms History Circuits 5<br>Create Delete<br>Circuit Name<br>Test0001<br>Test0002<br>Test0003<br>Test0004                                                                                     | Type<br>VT<br>VT<br>VT<br>VT                           | Size<br>1.5<br>1.5<br>1.5<br>1.5                                                     | Search Dir 2-way 2-way 2-way 2-way 2-way 2-way 2-way 2-way 2-way                                                                         | State<br>ACTIVE<br>ACTIVE<br>ACTIVE<br>ACTIVE<br>BEREE Circuit                                            | Source<br>Nodel/s16/31/V1-1<br>Nodel/s16/31/V2-1<br>Wodel/s16/31/V3-1                                                                                                    | Destination ~<br>Node3/s16/51/V1-1<br>Node3/s16/51/V3-1<br>Node3/s16/51/V4-1<br>Node3/s16/51/V4-1                                                                                              | Scope: VLANs | Spans<br>4<br>4<br>4                                                                                 |
| Alarms History Circuits s<br>Create Delete<br>Circuit Name<br>Test0001<br>Test0002<br>Test0003<br>Test0004<br>Test0005                                                                         | Type<br>VT<br>VT<br>VT<br>VT<br>VT                     | Size<br>1.5<br>1.5<br>1.5<br>1.5<br>1.5<br>1.5<br>1.5                                | Laintenance<br>Search<br>Dir<br>2-way<br>2-way<br>2-way<br>2-way<br>2-way<br>2-way                                                       | State<br>ACTIVE<br>ACTIVE<br>ACTIVE<br>ACTIVE<br>CONSTRUCTION                                             | Source<br>Nodel/s16/51/V1-1<br>Nodel/s16/51/V2-1<br>Node1/s16/51/V2-1                                                                                                    | Destination =<br>Node3/s16/51/V1-1<br>Node3/s16/51/V3-1<br>Node3/s16/51/V3-1<br>Node3/s16/51/V5-1<br>s3/s16/51/V5-1                                                                            | Scope: Net   | Spans<br>4<br>4<br>4<br>4<br>4                                                                       |
| Alarms History Circuits s<br>Create Delete<br>Circuit Name<br>Test0001<br>Test0003<br>Test0004<br>Test0005<br>Test0006                                                                         | Type<br>VT<br>VT<br>VT<br>VT<br>VT<br>VT               | Ning N<br>Size<br>1.5<br>1.5<br>1.5<br>1.5<br>1.5<br>1.5<br>1.5<br>1.5               | taintenance<br>Searth<br>2-way<br>2-way<br>2-way<br>2-way<br>2-way<br>2-way<br>2-way<br>2-way                                            | State<br>ACTIVE<br>ACTIVE<br>ACTIVE<br>ACTIVE<br>CONCERNING<br>Deletes<br>Concerning<br>Deletes<br>Social | Source<br>Node1/s16/51/V1-1<br>Node1/s16/51/V2-1<br>Wode1/s16/51/V2-1<br>Wode1/s16/01/V2-1                                                                                                    | Destination =<br>Node3/s16/51/V1-1<br>Node3/s16/51/V3-1<br>Node3/s16/51/V3-1<br>Node3/s16/51/V5-1<br>e3/s16/51/V5-1<br>e3/s16/51/V7-1                                                          | Scope: Ne    | Spans<br>d<br>d<br>d<br>d<br>d<br>d<br>d<br>d<br>d<br>d<br>d<br>d<br>d<br>d<br>d<br>d<br>d<br>d<br>d |
| Alarms History Circuits 5<br>Create Delete<br>Circuit Name<br>Test0001<br>Test0002<br>Test0004<br>Test0005<br>Test0006<br>Test0006<br>Test0001                                                 | Type<br>Edit<br>VT<br>VT<br>VT<br>VT<br>VT<br>VT<br>VT | Ning N<br>Size<br>1.5<br>1.5<br>1.5<br>1.5<br>1.5<br>1.5<br>1.5<br>1.5<br>1.5        | taintenance<br>Searth<br>2-way<br>2-way<br>2-way<br>2-way<br>2-way<br>2-way<br>2-way<br>2-way<br>2-way                                   | State<br>ACTIVE<br>ACTIVE<br>ACTIVE<br>ACTIVE<br>ACTIVE<br>CONTRACT<br>Delete<br>Really                   | Source<br>Node1/s16/51/71-1<br>Node1/s16/51/72-1<br>Wode1/s16/51/72-1<br>Unde1/s16/51/72-1<br>g circuits with ports enabled will affect traff<br>delete 3 selected circuits?                                                                                                    | Destination T<br>Node3/s16/51/V1-1<br>Node3/s16/51/V3-1<br>Node3/s16/51/V3-1<br>Node3/s16/51/V4-1<br>Node3/s16/51/V5-1<br>e3/s16/51/V5-1<br>e3/s16/51/V1-1<br>24/s15/51/V1-1                   | Scope: Net   | Spans<br>d<br>d<br>d<br>d<br>d<br>d<br>d<br>d<br>d<br>d<br>d<br>d<br>d<br>d<br>d<br>d<br>d<br>d<br>d |
| Alarms History Circuits 5<br>Create Delete<br>Circuit Name<br>Test0001<br>Test0002<br>Test0004<br>Test0005<br>Test0005<br>Test0006<br>Test0001<br>Test0001<br>Test0003                         | Type<br>Edit<br>VT<br>VT<br>VT<br>VT<br>VT<br>VT<br>VT | Ning N<br>Size<br>1.5<br>1.5<br>1.5<br>1.5<br>1.5<br>1.5<br>1.5<br>1.5<br>1.5<br>1.5 | taintenance<br>Searth<br>Dir<br>2-way<br>2-way<br>2-way<br>2-way<br>2-way<br>2-way<br>2-way<br>2-way<br>2-way                            | State<br>ACTIVE<br>ACTIVE<br>ACTIVE<br>ACTIVE<br>ACTIVE<br>CONTRACT<br>Deletes<br>Really                  | Source<br>Node1/s16/51/V1-1<br>Node1/s16/51/V2-1<br>Wode1/s16/51/V2-1<br>Wode1/s16/51/V2-1<br>Society States and Society Society Soci | Destination ~<br>Node3/s16/51/V1-1<br>Node3/s16/51/V3-1<br>Node3/s16/51/V3-1<br>Node3/s16/51/V3-1<br>=3/s16/51/V5-1<br>=3/s16/51/V7-1<br>=4/s15/51/V1-1<br>=4/s15/51/V1-2                      | Scope: Net   | Spans<br>d<br>d<br>d<br>d<br>d<br>d<br>d<br>d<br>d<br>d<br>d<br>d<br>d<br>d<br>d<br>d<br>d<br>d<br>d |
| Alarms History Circuits s<br>Create Delete<br>Circuit Name<br>Test0001<br>Test0002<br>Test0004<br>Test0005<br>Test0006<br>Test0006<br>Test0000<br>Test0003<br>Test0003<br>Test0003<br>Test0003 | Type<br>Edit<br>VT<br>VT<br>VT<br>VT<br>VT<br>VT<br>VT | Ning N<br>Size<br>1.5<br>1.5<br>1.5<br>1.5<br>1.5<br>1.5<br>1.5<br>1.5<br>1.5<br>1.5 | taintenance<br>Searth<br>Dir<br>2-way<br>2-way<br>2-way<br>2-way<br>2-way<br>2-way<br>2-way<br>2-way<br>2-way<br>2-way<br>2-way<br>2-way | State<br>ACTIVE<br>ACTIVE<br>ACTIVE<br>ACTIVE<br>CONTINUE<br>Delete Circuit<br>Really                     | Source<br>Node1/s16/51/71-1<br>Node1/s16/51/72-1<br>Wode1/s16/51/72-1<br>Wode1/s16/51/72-1<br>Government of the sense of the sense of the | Destination T<br>Node3/s16/51/V1-1<br>Node3/s16/51/V3-1<br>Node3/s16/51/V3-1<br>Node3/s16/51/V4-1<br>Node3/s16/51/V5-1<br>e3/s16/51/V5-1<br>e4/s16/51/V1-1<br>e4/s16/51/V1-2<br>e4/s16/51/V7-1 | Scope: Net   | Spans<br>4<br>4<br>4<br>4<br>4<br>4<br>4<br>4<br>4<br>4<br>4<br>4                                    |

- 3. Fare clic su **OK** quando viene visualizzata la finestra di dialogo informativa.Premere il tasto **Ctrl** o **Maiusc** per evidenziare più circuiti per l'eliminazione.
- 4. Identificare e documentare i parametri di tutti i circuiti che cambiano STS o VT mentre passano attraverso il nodo (Nodo4) da rimuovere.Questi circuiti vengono eliminati e ricreati nella fase finale di questa procedura. Questa operazione può essere eseguita in modo ottimale dalla visualizzazione a scaffale del nodo (Nodo4) da rimuovere.

| 😵 Node4 - Cisco Transport C  | centrolle | r        |                  |                     |                   | States Bank                             |           | _ 🗆 X |
|------------------------------|-----------|----------|------------------|---------------------|-------------------|-----------------------------------------|-----------|-------|
| Eile Edit View Tools H       | elp       |          |                  |                     |                   |                                         |           |       |
| 835 6 4                      | •         | 4        | 0 11 0           | 2,99                |                   |                                         |           |       |
| Notes                        | _         |          |                  |                     |                   |                                         |           |       |
| DCR DMJ (                    | MN        |          |                  |                     |                   |                                         |           |       |
|                              |           | 4        |                  |                     |                   |                                         |           |       |
| IP Addr : 172.20.177.        | 147       |          |                  | 200                 |                   | 000000000000000000000000000000000000000 |           |       |
| Booted : 12/11/01 4:56       | 26        |          |                  | H                   |                   |                                         |           |       |
| Authority: Superumer         |           |          |                  |                     |                   |                                         |           |       |
|                              |           |          |                  |                     |                   |                                         |           |       |
|                              |           |          |                  |                     |                   |                                         |           |       |
|                              |           |          |                  |                     |                   | •                                       |           |       |
|                              |           |          |                  |                     |                   |                                         |           |       |
|                              |           |          |                  |                     | 54                | 20                                      |           |       |
|                              |           |          |                  |                     |                   |                                         |           |       |
|                              |           |          |                  |                     |                   |                                         |           |       |
|                              |           |          |                  |                     | 2 3 4 5 5 7 8 9   | 10 11 12 13 14 15 10 17                 |           |       |
|                              |           |          |                  |                     |                   |                                         |           |       |
| in In                        | <i></i>   | and an   |                  | . Kerne             | 1                 |                                         |           |       |
| Alamis   Conditions   Histor | y circu   | ins   Pr | revisioning  Inv | entory   Maintenand | :e                |                                         |           |       |
| Create Defen                 | Ep        |          | Search           |                     |                   |                                         | Scope: No | de 🔳  |
| Circuit Name                 | Type      | Size     | Dir              | State               | Source            | Destination                             | VLANs     | Spans |
| Test0006                     | ٧T        | 1.5      | 2-way            | ACTIVE              | Node1/s16/S1/V6-1 | Node3/s16/S1/V2-1                       |           | 4     |
| Test0003                     | ٧ľ        | 1.5      | 2-way            | ACTIVE              | Wode1/s16/S1/V3-1 | Node3/s16/S1/74-1                       |           | 4     |
| Test0005                     | VT        | 1.5      | 2-way            | ACTIVE              | Wodel/s16/S1/V5-1 | Node3/s16/S1/76-1                       |           | 4     |
| Test0002                     | VT        | 1.5      | 2-way            | ACTIVE              | Wodel/s16/31/V2-1 | Mode3/s16/S1/V3-1                       |           | 4     |
| Test0001                     | VT        | 1.5      | 2-way            | ACTIVE              | Wode1/s16/S1/V1-1 | Node3/s16/51/V1-1                       |           | 4     |
| Test0004                     | VT        | 1.5      | 2-way            | ACTIVE              | Mode1/s16/51/V4-1 | Node3/#16/51/95-1                       |           | 4     |
|                              |           |          |                  |                     |                   |                                         |           |       |
|                              |           |          |                  |                     |                   |                                         |           |       |
|                              |           |          |                  |                     |                   |                                         |           |       |
|                              |           |          |                  |                     |                   |                                         |           |       |
|                              |           |          |                  |                     |                   |                                         |           |       |
|                              |           |          |                  |                     |                   |                                         |           |       |
|                              |           |          |                  |                     |                   |                                         |           |       |
|                              |           |          |                  |                     |                   |                                         |           |       |
|                              |           |          |                  |                     |                   |                                         |           |       |
|                              |           |          |                  |                     |                   |                                         |           |       |

- Nella visualizzazione Scaffale, fare clic su Circuiti e verificare che l'ambito sia impostato su Nodo dal menu a discesa.Ciò consente di vedere solo i circuiti che passano o cadono in questo nodo.
- 6. Evidenziate singolarmente ciascun circuito e fate clic su Modifica (Edit).Nella finestra Modifica assicurarsi che la casella Mostra mappa dettagliata sia selezionata. Si dovrebbe ora vedere su quale STS e VT il circuito entra ed esce dal nodo. Se questi non corrispondono, documentare il circuito per l'eliminazione e la ricreazione nel passaggio finale 15 di questa procedura.

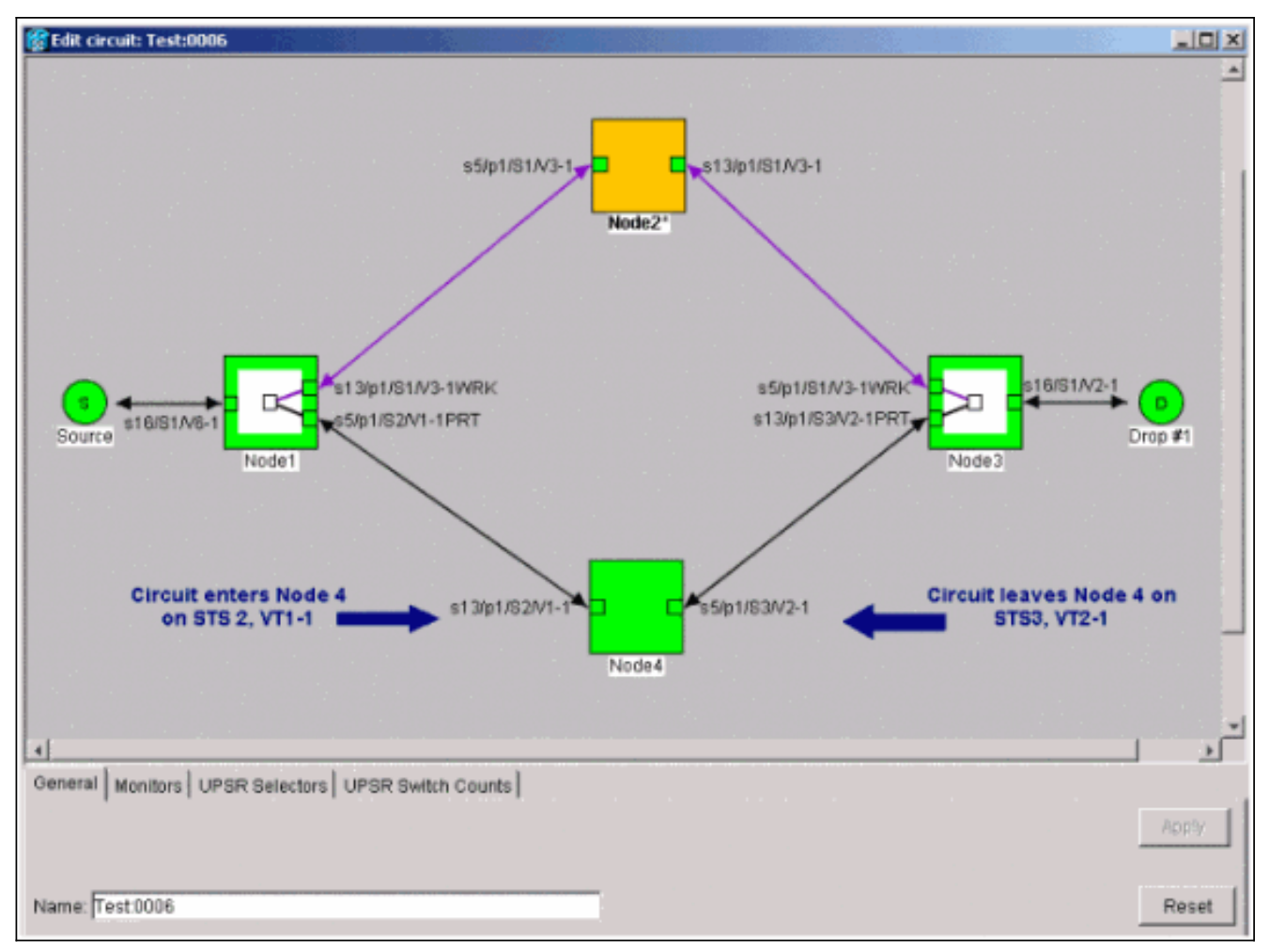

Nello screenshot precedente della configurazione di laboratorio, è possibile vedere che il circuito cambia effettivamente STS e VT attraverso il Nodo4. Entra attraverso STS2, VT1-1, ed esce attraverso STS3, VT2-1. Questo circuito deve essere eliminato e ricreato nell'ultimo passaggio di questa procedura.

- 7. Ripetere il passaggio 6 per tutti i circuiti visualizzati nella vista del nodo.
- 8. Forzare manualmente il traffico in uscita da tutti gli span collegati al nodo 4.
- 9. Se il ring UPSR non è privo di errori, uno switch di protezione forzato può causare l'interruzione del servizio.Controllare le statistiche PM per tutte le schede ottiche nell'UPSR:Accedere a ogni scaffale dell'anello.Fare clic su ciascuna scheda ottica UPSR.Scegliere Prestazioni.Fare clic su Aggiorna.Verificare che tutti i campi contengano valori zero.Attenzione: il traffico non è protetto durante un cambiamento di protezione forzato.
- Nella vista Rete, fare clic con il pulsante destro del mouse su un'estensione che si connette al Nodo 4 e scegliere Circuiti dal menu.

| Eine Edit Verw Tonls Help<br>Network View<br>OCR 1MJ 0MN<br>Node1/s5/p1 - Node4/s13/p1<br>Node1/s5/p1 - Node4/s13/p1<br>Node1/s5/p1 - Node4/s13/p1 (Unprotected OC4))<br>Node1<br>Span.Node1/s5/p1 - Node4/s13/p1 (Unprotected OC4))<br>Crout Lopm<br>Cont Lopm<br>Con |       |
|----------------------------------------------------------------------------------------------------|-------|
| Network View         OCR       1MJ       0.MN         Bodel/s5/p1 = Bode4/s13/p1       Image: Provision ing Maintenance       Bode1/s5/p1 - Node4/s13/p1 (Unprotected OC48)         Create       Ocro       Dir       State       Searce       Destination         VT       1.5       2-Way       ACTIVE       Bode1/s16/31/Y1-1       Mode3/s16/31/Y1-1                                                                                                    |       |
| Network View       OR       1MJ       OBN         Node1/s5/p1 = Wode4/s13/p1       Imode2*       Node2*         Node1/s5/p1 = Wode4/s13/p1       Imode2*       Node3*         Node1/s5/p1 = Wode4/s13/p1       Imode2*       Node3*         Node1/s5/p1 = Wode4/s13/p1       Imode2*       Node1/s5/p1 - Node4/s13/p1         Node1/s5/p1 = Wode4/s13/p1       Imode2*       Node3*         Node1/s5/p1 = Wode4/s13/p1       Egan.Node1/s5/p1 - Node4/s13/p1       Node3*         Node1/s5/p1       Node4/s13/p1       Egan.Node1/s5/p1       Node3*         Node1/s5/p1       Rode1/s5/p1       Egan.Node1/s5/p1       Egan.Node1/s5/p1         Node1/s5/p1       Rode1/s5/p1       Egan.Node1/s5/p1       Egan.Node1/s5/p1         Node1/s5/p1       Egan.Node1/s5/p1       Egan.Node1/s5/p1       Egan.Node1/s5/p1         Node3/s16/p1       Egan.Node1/s5/p1       Egan.Node1/s5/p1       Egan.Node1/s5/p1         Node3/s16/p1       Egan.Node1/s5/p1       Egan.Node1/s5/p1       Egan.Node1/s5/p1         Node3/s16/p1       Egan.Node1/s16/s1/y1-1       Egan.Node1/s16/s1/y1-1       Egan.Node1/s16/s1/y1-1                                                                                                    |       |
| Image: Create         Create         Create         Create         Create         Search           Circuit Name         Type         Size         Dir         State         Source         Destination         VLANs           Test0001         VT         1.5         2-way         ACTIVE         Source         Destination         VLANs                                                                                                    |       |
| Alarms         History         Circuits         Provisioning         Maintenance           Create         Drivis         Fift         Search         Scepe: Network           Circuit Name         Type         Size         Dir         State         Scepe: Network           Circuit Name         Type         Size         Dir         State         Scepe: Network           Test0001         VT         1.5         2-way         ACTIVE         Sode1/s16/51/Y1-1         Node3/s16/51/Y1-1                                                                                                    |       |
| Alarms History Circuits Provisioning Maintenance<br>Create Drive Fit: Bearch Scope: Network<br>Circuit Name Type Size Dir State Source Destination VLANs<br>Test0001 VT 1.5 2-Way ACTIVE Biode1/s16/51/Y1-1 Node3/s16/51/Y1-1                                                                                                    | E     |
| Create         Dof/M         Edt         Scope: Note           Circuit Name         Type         Size         Dir         State         Source         Destination         VLANs           Circuit Name         VT         1.5         2-wsy         ACTIVE         Sode1/s16/51/V1-1         Node3/s16/51/V1-1                                                                                                    |       |
| Circuit Name         Type         Size         Dir         State         Source         Destination         VLANs           Test0001         VT         1.5         2-way         ACTIVE         Model/s16/S1/V1-1         Mode3/s16/S1/V1-1                                                                                                    | ork 💌 |
| Test0001 VT 1.5 2-way ACTIVE Node1/s16/S1/V1-1 Node3/s16/S1/V1-1                                                                                                    | Spans |
|                                                                                                    | 4     |
| Test0002 VT 1.5 2-way ACTIVE Node1/s16/S1/V2-1 Node3/s16/S1/V3-1                                                                                                    | 4     |
| Test0003 VT 1.5 2-way ACTIVE Bodel/s16/S1/V3-1 Node3/s16/S1/74-1                                                                                                    | 4     |
| Test0004 VT 1.5 2-way ACTIVE Bode1/s16/S1/74-1 Node3/s16/S1/75-1                                                                                                    | 4     |
| Test3005 VT 1.5 2-Way ACTIVE Bode1/s16/S1/VS-1 Node3/s16/S1/V6-1                                                                                                    | 4     |
| Test0006 VT 1.5 2-Way ACTIVE Mode1/s16/51/95-1 Node3/s16/51/97-1                                                                                                    | 4     |

11. Dal **selettore** dello **switch UPSR**, scegliere **Force** dal menu a discesa, quindi fare clic su **Apply**.

| 😭 Cisco Transport Controlle | 1         |          |        | 1-1-1-1-1-1-1-1-1-1-1-1-1-1-1-1-1-1-1-1-                                                                                                    |                | al de la  |                       |              | State of the second                                                                                                    | 10123-    | X       |
|-----------------------------|-----------|----------|--------|----------------------------------------------------------------------------------------------------|----------------|-----------|-----------------------|--------------|----------------------------------------------------------------------------------------------------|-----------|---------|
| Elle Edit View Tools H      | jelp      |          |        |                                                                                                    |                |           |                       |              |                                                                                                    |           |         |
| 891 6 🗢                     | + +       | 4        | s :    | : 2 0                                                                                                    | 0, 0           |           |                       |              |                                                                                                    |           |         |
| Network View                |           |          | 1      |                                                                                                    | 5 1            |           |                       |              |                                                                                                    |           |         |
| OCR 1MJ OF                  | 101       |          | F      | the state of the state of the s | / ····         |           |                       | 3 6 9        |                                                                                                    | 🖌 \L-1    |         |
| Rodel/st/pl - Koded/st      | 12/01     |          | 6      | Circuits or                                                                                                    | Span Node1/    | s5/p1 - l | Node4/s13/p1 (Upprote | cted (0C48)  |                                                                                                    | -         |         |
| Nodes/ss/ps - Node4/s       | 13/p4     |          | L      | -                                                                                                    | 1              | Lunan     |                       | C. C. C. L.  |                                                                                                    |           |         |
|                             |           |          | 10-    | 818                                                                                                    | VI             | UPSR      | Circut                | Switch State |                                                                                                    | -to       |         |
|                             | - 1       |          |        | 1                                                                                                    | 1-1            | M         | Test0001              | CLEAR        |                                                                                                    | 7-29      |         |
|                             | - 1       |          | •      |                                                                                                    | 211071         | M         | 18510105              | CLEAR        | 12mg /                                                                                                    |           |         |
|                             | - 8       |          | - 2    |                                                                                                    | 3-1107-1       |           | Tect0102              | CI EAD       | 100                                                                                                    |           |         |
|                             | - 1       |          |        |                                                                                                    | 2.2            | P         | Test 0008             | CLEAR        |                                                                                                    | 21        |         |
|                             | - 8       |          |        | 1                                                                                                    | 3-2107-2       | 1 100     | -unused-              | 0.020101     | Node3                                                                                                    |           |         |
|                             |           |          |        | 1                                                                                                    | 1.3            | P         | Test 0000             | CLEAR        |                                                                                                    |           | _       |
|                             | - 1       |          |        | 1                                                                                                    | 2-3107-3       |           | unused                |              |                                                                                                    |           |         |
|                             | - 1       |          |        | 1                                                                                                    | 1-4            | R         | Test 0004             | CLEAR        | - de la constitución de la constitución de la const |           |         |
|                             |           |          |        | 1                                                                                                    | 2-4 to 7-4     | 1         | -unused-              |              |                                                                                                    |           |         |
|                             |           |          |        | 2-48                                                                                                    |                | 1         | -unused               |              |                                                                                                    |           |         |
| ×                           |           | 1        |        |                                                                                                    |                |           |                       |              |                                                                                                    |           | •       |
| Alarma Literary Chruits     | Encodelle | en al l  |        |                                                                                                    |                |           |                       |              |                                                                                                    |           |         |
| Marms   Pestery Cercone     | Provisio  | ning i i | warnue |                                                                                                    |                |           |                       |              |                                                                                                    | _         |         |
| Create Defete               | F-fi      | 1.e      | Sec    |                                                                                                    |                |           |                       |              |                                                                                                    | Scope: Ne | beark 💌 |
| Circuit Name                | Type      | Size     | Di     |                                                                                                    |                |           |                       |              | estination                                                                                                    | VLANs     | Spans   |
| Test0001                    | VT        | 1.5      | 2-w    |                                                                                                    |                |           |                       |              | 1/91-1                                                                                                    |           | 4       |
| Test:0002                   | VT        | 1.5      | 2-W    |                                                                                                    |                |           |                       |              | 1/93-1                                                                                                    |           | 4       |
| Test0003                    | VT        | 1.5      | 2-14   |                                                                                                    |                |           |                       |              | 1/94-1                                                                                                    |           | 4       |
| Test0004                    | VT        | 1.5      | 2-w    |                                                                                                    |                |           |                       |              | 1/95-1                                                                                                    |           | 4       |
| Test0005                    | VT        | 1.5      | 2-w    |                                                                                                    |                |           |                       |              | 1/96-1                                                                                                    |           | 4       |
| Test0006                    | VT        | 1.5      | 2-w    | J                                                                                                    |                |           |                       |              | 1/97-1                                                                                                    |           | 4       |
|                             |           |          |        | Switch all UP                                                                                                    | SR circuits aw | w. FOR    | CE                    | * Apply      |                                                                                                    |           |         |
|                             |           |          |        |                                                                                                    |                |           |                       |              | 1                                                                                                    |           |         |
|                             |           |          |        |                                                                                                    |                |           | Close                 |              |                                                                                                    |           |         |
|                             |           |          |        |                                                                                                    |                |           |                       |              |                                                                                                    |           |         |
|                             |           |          |        |                                                                                                    |                |           |                       |              |                                                                                                    |           |         |
|                             |           |          |        |                                                                                                    |                |           |                       |              |                                                                                                    |           |         |
|                             |           |          |        |                                                                                                    |                |           |                       |              |                                                                                                    |           |         |
|                             |           |          |        |                                                                                                    |                |           |                       |              |                                                                                                    |           |         |
|                             |           |          |        |                                                                                                    |                |           |                       |              |                                                                                                    |           |         |
|                             |           |          |        |                                                                                                    |                |           |                       |              |                                                                                                    |           |         |
|                             |           |          |        |                                                                                                    |                |           |                       |              |                                                                                                    |           |         |

Fare clic su **Sì** nella finestra di dialogo di conferma. Questo forza tutto il traffico dall'estensione, che lo fa prendere un percorso alternativo intorno all'altro lato dell'anello.

- 12. Ripetere il passaggio 11 per tutte le estensioni che si connettono al nodo 4.Al termine, il nodo 4 risulta completamente isolato.
- Ricollegare le fibre tra Nodo1 e Nodo3 adiacenti. In questo esempio, si collega lo slot 5 Node1 allo slot 13 Node3.

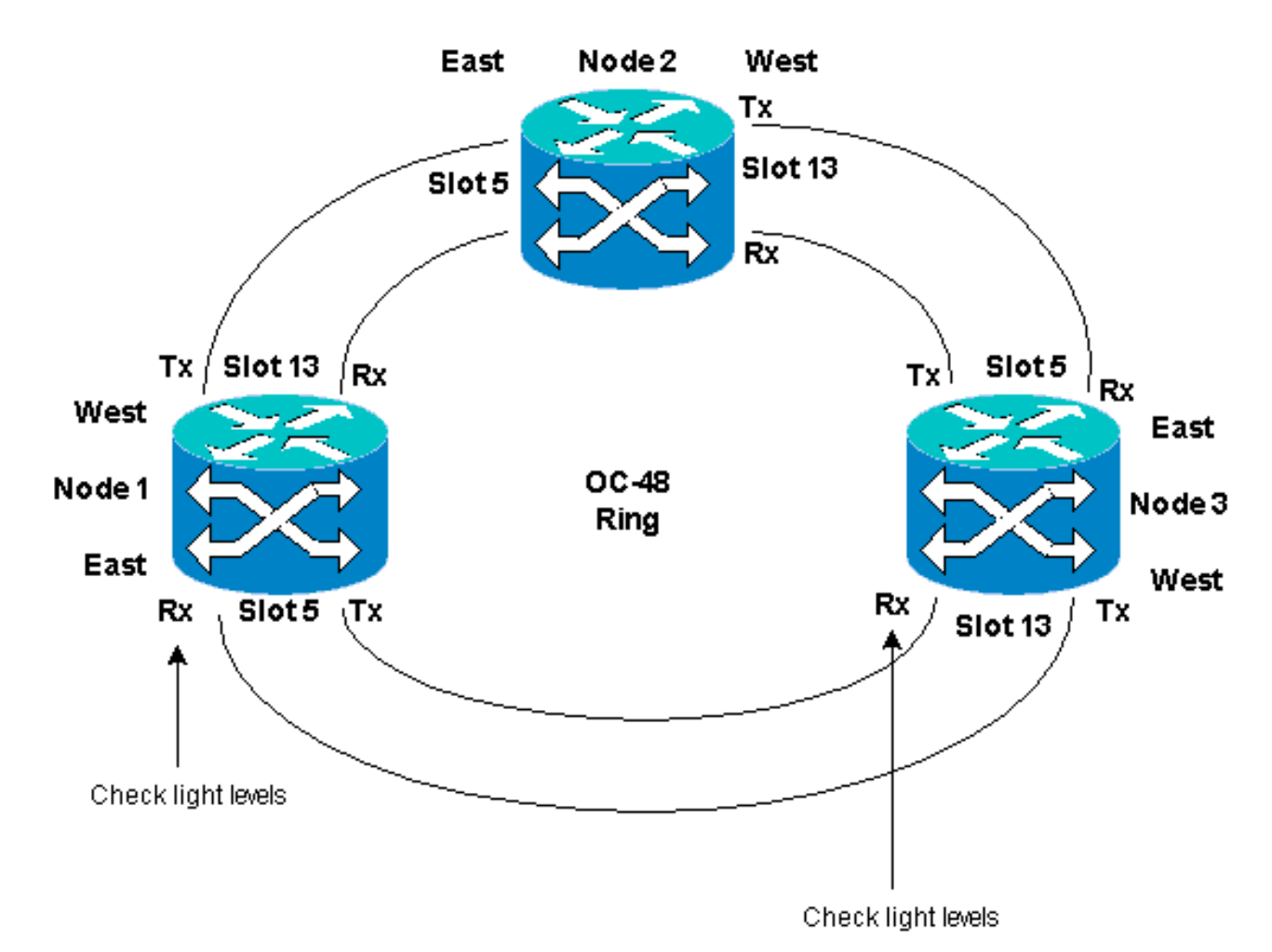

Quando si riconnettono le fibre ai nodi adiacenti, è consigliabile connettere innanzitutto solo le fibre Tx e controllare i livelli di luce prima di connettere le fibre Rx. I livelli Rx sono disponibili nella sezione Card Reference della <u>Cisco ONS 15454 Reference Guide, versione 3.4</u>.

- 14. Una volta ricollegate tutte le fibre, aprire la scheda **Alarms** (Avvisi) dei nuovi Node3 e Node4 collegati e verificare che le schede span non contengano allarmi.Risolvere gli allarmi prima di procedere.
- 15. Eliminare e ricostruire i circuiti identificati nel passaggio 4. Dalla visualizzazione Rete individuare ogni circuito.Evidenziare il circuito uno alla volta e fare clic sul pulsante Elimina. Al termine dell'eliminazione del circuito, fate clic su OK nella finestra di dialogo. Fare clic sul pulsante Create (Crea) e ricostruire il circuito con gli stessi parametri documentati nel passaggio 4 di questa procedura.

| 😵 Cisco Transport Controlles | •        |          |             |         |                   |                    |             | _ 🗆 X    |
|------------------------------|----------|----------|-------------|---------|-------------------|--------------------|-------------|----------|
| Eile Edit View Tools H       | elp      |          |             |         |                   |                    |             |          |
| A (a) (a) (a)                | 0 0      | 4        |             | 8 0 0 0 |                   |                    |             |          |
|                              | - 1 -    | L        |             |         |                   |                    |             |          |
| Network View                 | _        |          |             | 1 mg    |                   |                    |             | <u>د</u> |
| Z CR ZMJ ZM                  | •        | 1        | T           |         | 1                 |                    |             |          |
| Node2                        |          |          |             | 1-1     |                   |                    | - Andrew    |          |
| Ctc (login) host             |          |          | . (         | 1 4     | Node2*            |                    | 5           |          |
| Critical : 0                 | - 1      |          | 10 V        |         |                   |                    | 11          |          |
| Majoz : 1                    |          |          |             |         |                   | 2 Land F           |             |          |
| Minor : 0                    |          |          | <b>۱</b>    |         | L (               |                    | 4           |          |
|                              |          |          |             |         |                   |                    | 1           |          |
|                              | - 1      |          | N N         | lode1   |                   | 4                  | . X         |          |
|                              | - 1      |          | - L         | - 1     |                   |                    | 7           |          |
|                              | - 1      |          |             |         | 2 C               |                    |             | _        |
|                              | - 1      |          |             |         |                   |                    |             |          |
|                              |          |          |             |         | Not               | 104) ( 104)        |             |          |
|                              |          |          |             |         |                   |                    |             |          |
|                              | - 1      |          |             |         |                   |                    |             | 0        |
|                              |          | 4        |             |         |                   |                    |             | <u>}</u> |
| Alarms History Circuits I    | Provisio | ning   I | Maintenance |         |                   |                    |             |          |
|                              |          |          |             | 1       |                   |                    | Grone: Dist | turnet w |
| Create Dylete                | Edi      | <u> </u> | Search      |         |                   |                    | acoba: hos  | mone -   |
| Circuit Name 🗸               | Type     | Size     | Dir         | State   | Saurce            | Destination        | VLANs       | Spans    |
| Test0001                     | VT       | 1.5      | 2-way       | ACTIVE  | Node1/s16/S1/V1-1 | Node3/s16/81/V1-1  |             | 1        |
| Test0002                     | VT       | 1.5      | 2-way       | ACTIVE  | Node1/s16/31/V2-1 | Node3/s16/S1/V3-1  |             | 3        |
| Test:0003                    | VT       | 1.5      | 2-way       | ACTIVE  | Node1/s16/S1/V3-1 | Node3/s16/51/94-1  |             | 3        |
| Test0004                     | VT       | 1.5      | 2-way       | ACTIVE  | Nodel/s16/S1/V4-1 | Node3/s16/\$1/95-1 |             | 3        |
| Test0005                     | VT       | 1.5      | 2-way       | ACTIVE  | Nodel/s16/S1/V5-1 | Node3/s16/S1/V6-1  |             | 3        |
| Test0006                     | VT       | 1.5      | 2-way       | ACTIVE  | Node1/s16/S1/V6-1 | Node3/s16/S1/97-1  |             | 3        |
|                              |          |          |             |         |                   |                    |             |          |
|                              |          |          |             |         |                   |                    |             |          |
|                              |          |          |             |         |                   |                    |             |          |
|                              |          |          |             |         |                   |                    |             |          |
|                              |          |          |             |         |                   |                    |             |          |
|                              |          |          |             |         |                   |                    |             |          |
|                              |          |          |             |         |                   |                    |             |          |
|                              |          |          |             |         |                   |                    |             |          |
|                              |          |          |             |         |                   |                    |             |          |
| 1                            |          |          |             |         |                   |                    |             |          |
|                              |          |          |             |         |                   |                    |             | ]        |

# Informazioni correlate

- Best practice per la configurazione dei circuiti su ONS 15454
- Documentazione e supporto tecnico Cisco Systems